## **INVENTORY VALUE REPORT**

\_

The BPOS Inventory Value Report will allow you to enter any "As Of Date" to extract your Inventory Value as of that specific date.

Click Views  $\rightarrow$  Reports  $\rightarrow$  Inventory  $\rightarrow$  Inventory Extension (Value) Enter the date you wish to extract your A/R value in the "As Of Date" field We suggest that you select Stocking Goods only and Uncheck Skip Negative Qty On Hand Make any other selections to limit the data extracted Click on Run Report

| Inventory Extension (Value)                                                |                              |  |  |
|----------------------------------------------------------------------------|------------------------------|--|--|
| →As Of Date                                                                | 12/31/2014 🔊                 |  |  |
| Cost Basis*                                                                | Average Cost                 |  |  |
| Store#                                                                     | #1 - ABC TIRE - DEMO STORE 1 |  |  |
| MFG Code                                                                   | To ZZZ                       |  |  |
| Product#                                                                   | To <u>ZZZZZZZZZZZ</u>        |  |  |
| UD Code                                                                    | To ZZZ                       |  |  |
| Stocking O Any Stocking Non-Stocking<br>Goods/Services Both Goods Services |                              |  |  |
| Include Blank Depts Dept Filters                                           |                              |  |  |
| Skip Zero Qty On Hand Skip Negative Qty On Hand                            |                              |  |  |
| Report Order Manufacturer 👻 Show Subtotal 📝 Show Detail                    |                              |  |  |
| Run Report Copy Report Hide Report Parameters Cancel Suggest Help          |                              |  |  |

## A/R VALUE REPORT

The BPOS A/R Value Report will allow you to enter any "As Of Date" to extract your A/R value by customer as of that specific date.

Click Views  $\rightarrow$  Reports  $\rightarrow$  A/R  $\rightarrow$  A/R Value

Enter the date you wish to extract your A/R value in the "As Of Date" field Make any other selections to limit the data extracted Click on Pup Report

|               | A/R Value   | and the second second se |  |  |
|---------------|-------------|----------------------------------------------------------------------------------------------------|--|--|
| $\rightarrow$ | As Of Date  | 12/31/2014 💿                                                                                                    |  |  |
|               | Store#      | #1 - ABC TIRE - DEMO STORE 1 ▼                                                                                                    |  |  |
|               | Route#      | To Z                                                                                                    |  |  |
|               | Mail Switch | To Z                                                                                                    |  |  |
|               | Skip Zer    | Balances                                                                                                    |  |  |
|               |             |                                                                                                    |  |  |
|               | Run Report  | Copy Report Hide Report Parameters Cancel Suggest Help                                                                                                    |  |  |